## Adding IMIL Reservation Calendar

1. Log into your TAMU outlook: https://login.microsoftonline.com/

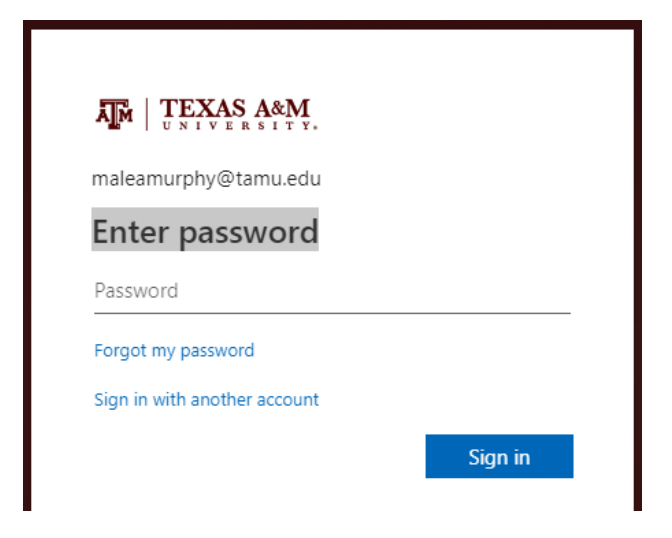

2. Go to your calendar

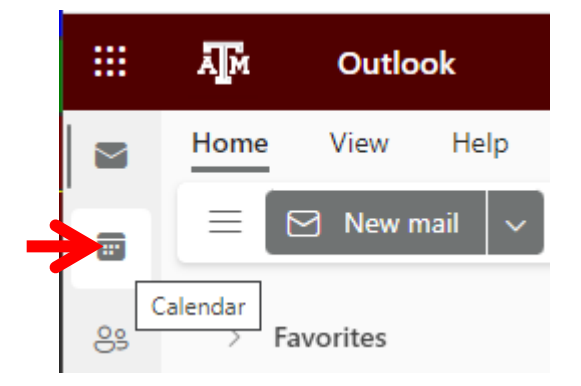

3. Click on Add calendar (above My calendars)

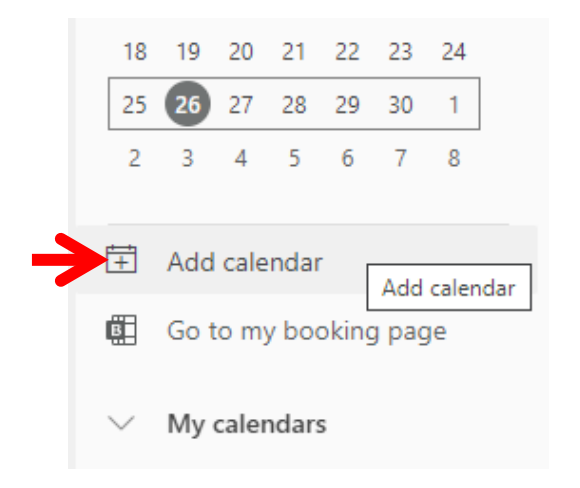

## 4. Select "Add from directory"

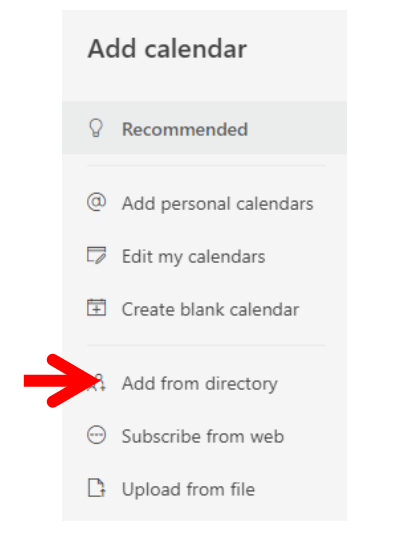

5. Select your TAMU email account to search from and **Type IMIL** into the search bar:

## Add from directory

Please select an account to search from:

maleamurphy@tamu.edu

Select a person, group, or resource from your organization's directory to view the associated calendar.

![](_page_1_Picture_7.jpeg)

6. Select the calendar you want to access and add it to one of the group of calendars.

![](_page_2_Picture_1.jpeg)

To add a reservation, you must be granted editing permissions by IMIL staff.

7. If you have editing permissions, make sure the calendar is visible by having it checked in the left-hand column.

![](_page_2_Picture_4.jpeg)

8. In your calendar, click on the time slot you would like to reserve. A popup will appear. Expand the calendar selection to view all available calendars. Select the appropriate calendar.

![](_page_2_Picture_6.jpeg)

9. In the title include your name and lab, make sure the date and times are correct, add the account number to be billed in the description, and save the reservation.

![](_page_3_Picture_1.jpeg)